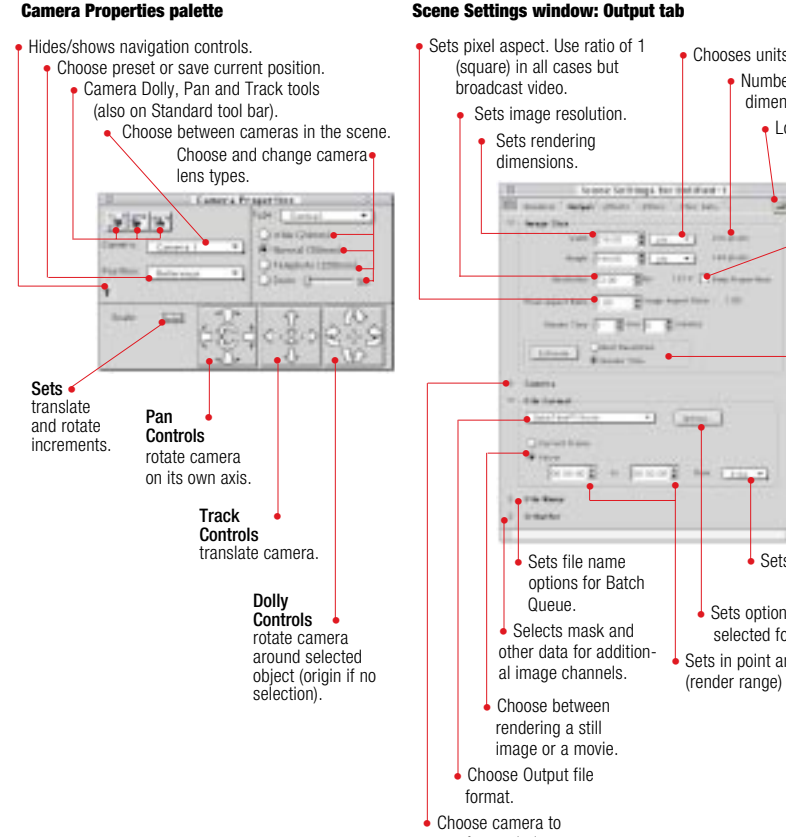

use for rendering.

Chooses units of measure

dimension.

Number of pixels in each

settings.

Load saved settings

Saves

current render

Maintains

aspect ratio

when chang

ing dimen-

Estimates

best resolu-

tion in render

time or time

to render at

current

settinas.

Sets frame rate.

Sets options for the

selected format

Sets in point and out point

(render range) of movie.

sions.

Mesh Form Modeler

## Perspective Window Keyboard Shortcuts

#### UNIVERSAL MAC WIN P=PERSPECTIVE. F=FREE FORM. M=MESH FORM

| File Menu                                                                                                    | View Menu (P, F, M)        |  |  |
|----------------------------------------------------------------------------------------------------|----------------------------|--|--|
| Jew         se-N         Ctrl+N           Open         se-O         Ctrl+O           Slose         se-W         Ctrl+F4           Jave         se-S         Ctrl+P           rint         se-P         Ctrl+P           references         se-Shift-P         Ctrl+Shift+P           xit         se-Q         Alt+F4 | Preset Positions Reference |  |  |

| Edit Menu                                  |
|--------------------------------------------|
| IndoCtrl+Z<br>P F M)                       |
| Redo                                       |
| Cut                                        |
| P, F, M)<br>Copy <mark>.æ-C</mark>         |
| P, F, M)<br>Paste                          |
| P, F, M)<br>Dunlicate w-D Ctrl+D           |
| P, F, M)                                   |
| Juplicate with Symmetry                    |
| Ctrl+Alt+D<br>P, F, M)                     |
| nsert Camera <b>*-Option-C</b> Ctrl+Alt +C |
| nsert Light <b>Option L</b> Ctrl+Alt+L     |
| Select All                                 |
| P, F, M)                                   |
| Select All Objects                         |
|                                            |
| ind                                        |
| lump In                                    |
| Ctrl+Down Arrow<br>P)                      |
| lump In New Window                         |
| Ctrl+Alt+Down Arrow                        |
| P)                                         |

Alian Objects Jump Out . . . **#-Up Arrow** ...Ctrl+Up Arrow

(P. F. M)

## Render Mer

Scene Settinas

Properties . Camera Propert

# Camera Dolly .

Camera Pan .

Camera Track

...Ctrl+Alt+Y ..... Ctrl+J Production Frame P only) 

....<del>x-0</del> ..... Ctrl+0

Ctrl+8

Ctrl+2

Ctrl+4

Ctrl+6

... Ctrl+1

Ctrl+3

.Shift+Ctrl+Alt+Y

Right

Front

Back .

Preview (Fast)

Better Preview (Phong)

Arrange Menu (P)

Alian

On Working Box

Reset Orientation

Selection (P. F. M)

> (P. F) Hand

On Universe #-Ontion-K Ctrl+Alt+K (P F M) Render Preview

...Ctrl+Alt+Shift+K Group ..... Steries Ctrl+G 

Center Hot Point 

#### Send Working Box to

Global Universe Local Universe Selection ..... \*\*-Option-Shift-B ..... Ctrl+Alt+Shift+B

| UNIVERSAL   | MAC        | WIN   |        |      |
|-------------|------------|-------|--------|------|
| P=PERSPECTI | VE, F=FREE | FORM, | M=MESH | FORM |

| Arrange Menu (F)                           | View Menu (M)                                                   |
|--------------------------------------------|-----------------------------------------------------------------|
| Compound                                   |                                                                 |
|                                            | Send Drawing Plane to<br>Selection                              |
| Sections Menu (F)                          | Top *-Option-8 Ctrl+Alt+8                                       |
| Center                                     | Bottom                                                          |
| Previous <b>*-Left Arrow</b>               |                                                                 |
| Ctrl+Left Arrow<br>Show Shapes Numbers<br> | <b>Selection Menu (M)</b><br>Weld <b>%-Shift-W</b> Ctrl+Shift+W |
| Cross Section Options                      | Link se-L Ctrl+L<br>Unlink se-U Ctrl+U                          |
|                                            | Mesh Form Modeler Tools (M)                                     |
|                                            | Rolyling Tool                                                   |
| Free Form Modeler Tools (F)                | Marquee                                                         |
| Pen Tool                                   | · · · · · · · · · · · · · · · · · · ·                           |
| Convert Point                              | <b>Drawing Plane Shortcuts (M)</b>                              |
| Delete Point                               | Rotate in the drawing plane1, 3                                 |
| 2D Primitive Shape                         | Rotate left and right                                           |
| Rectangle                                  | Notate down and up                                              |
| Cross Section Shortcuts (E)                |                                                                 |

Move to First Cross Section . . Ctrl+Alt+Left Arrow Move to Last Cross Section ..... Ctrl+Alt+Right Arrow

## **Time Line Window**

. Ctrl+Shift+T . \*-Shift-T Use Current Settings (to render now) . Ctrl+R .....**::-R** 

#### Windows Menu (P, F, M)

| New Perspective       | <ul> <li>Square</li> </ul> |  |
|-----------------------|----------------------------|--|
|                       | Polv                       |  |
| Current Shader Editor | 3D Paint Brush             |  |
| Properties            | (P, F)                     |  |
| Camera Properties     | (P F)                      |  |

Rotate

(D F)

ΩF

 $(P \in M)$ 

Virtual Trackball

3D Paint Select

3D Paint Create

## Perspective Window Tools

| Y                          |
|----------------------------|
| U                          |
|                            |
| т                          |
| -Spacebar<br>Ctrl+Spacebar |
| Spacebar                   |

Select Anchor Obiect Tab

### Shading

**Current Shader Editor** Jump In Subshader ... Ctrl+Shift+Down Arrow Jump Out Subshader ..... Ctrl+Shift+Up Arrow

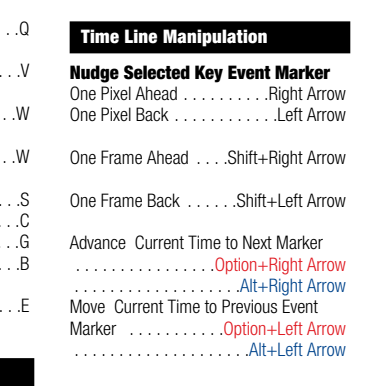

Time Line Tools . Ctrl+-Add Kev Event Too 

### Manipulation Features

Magnification (P, F, M)

1:1 Zoom Level

Nudae . . Arrow Kev (P. M) Nudge (x5) . .Shift Arrow Key (P. M) Lock Hot Point . . . . . . . . . Caps Lock

Alignment Palette

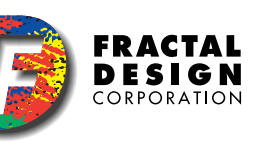

Z-STD-C50-C-001

Ray

Ουιςκ

CARD

REFERENCE

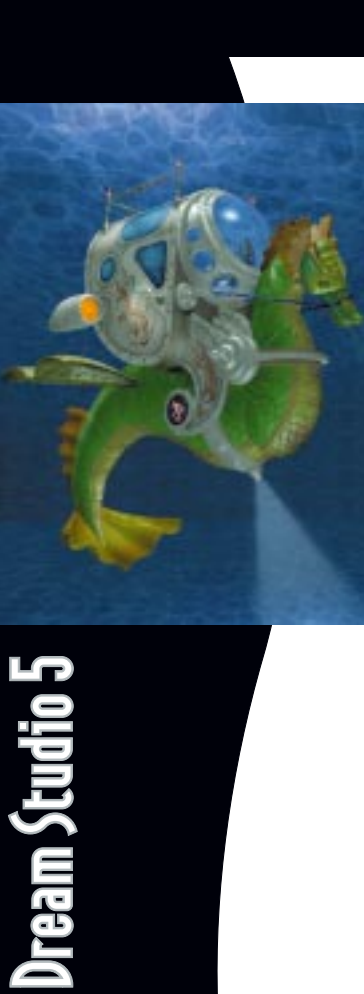

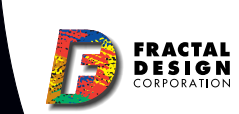

## **Tools Palette**

Stop stops preview. 🖝

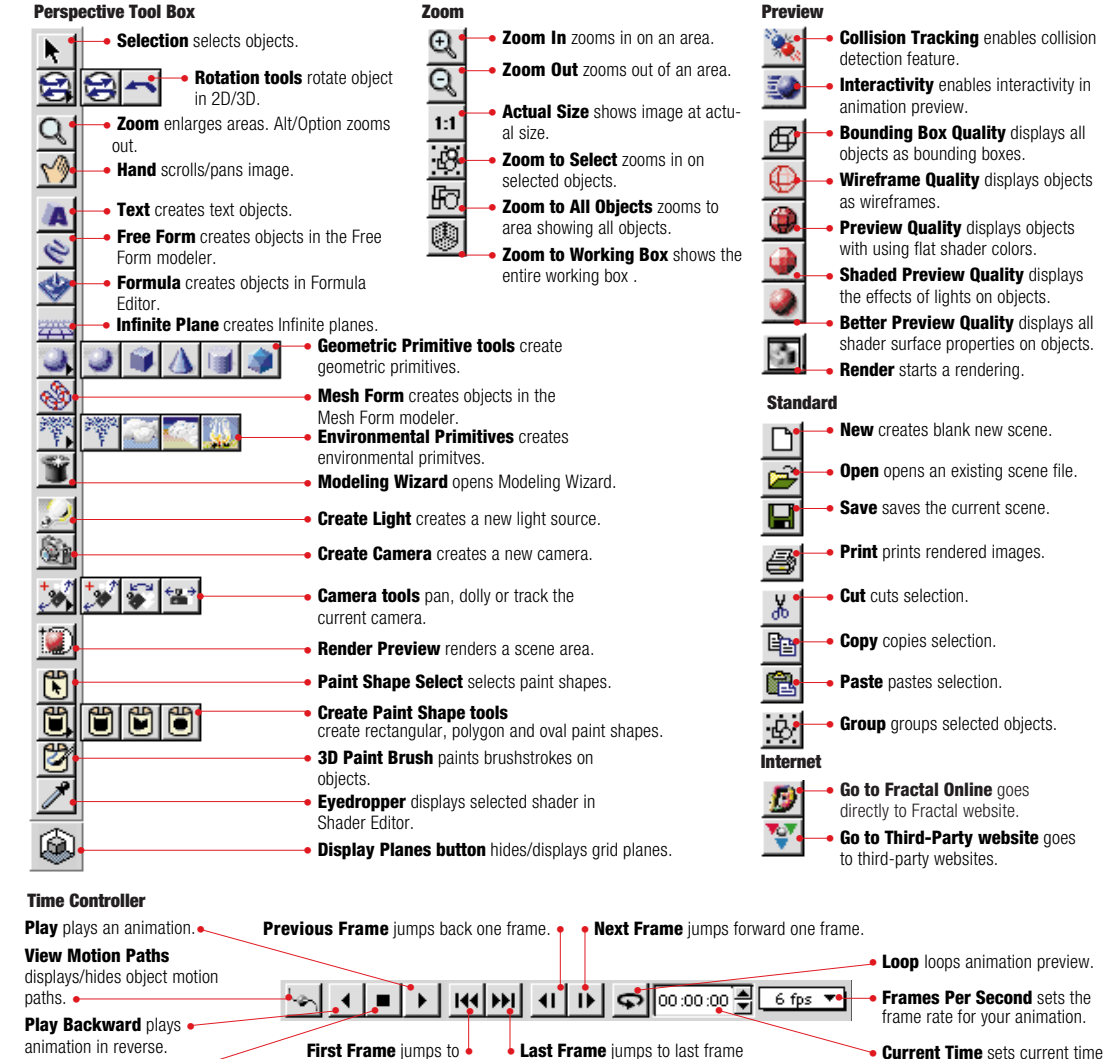

in animation

first frame in animation.

in animation

## **Perspective Window**

### Perspective Palette

Choose a **Uiew** > Preset or navigate the current camera to change the view.

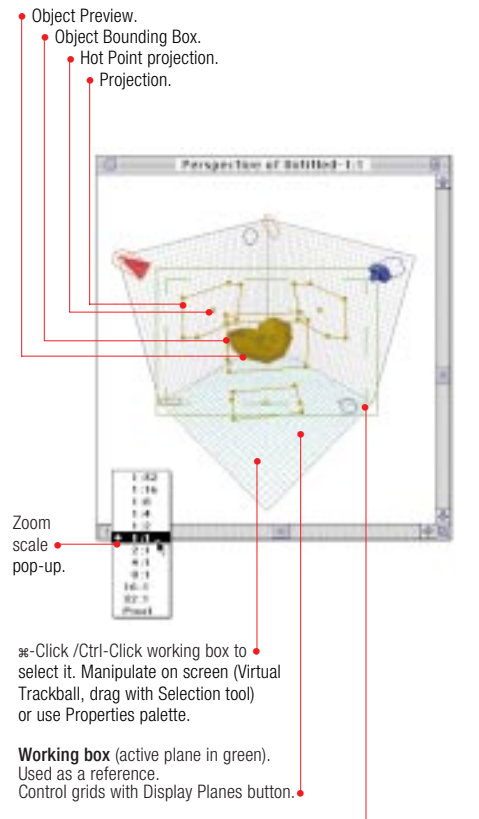

Production Frame defines region to be rendered.

#### **Display Plane button**

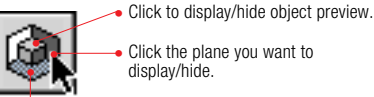

Option/Alt-Click to set active plane.

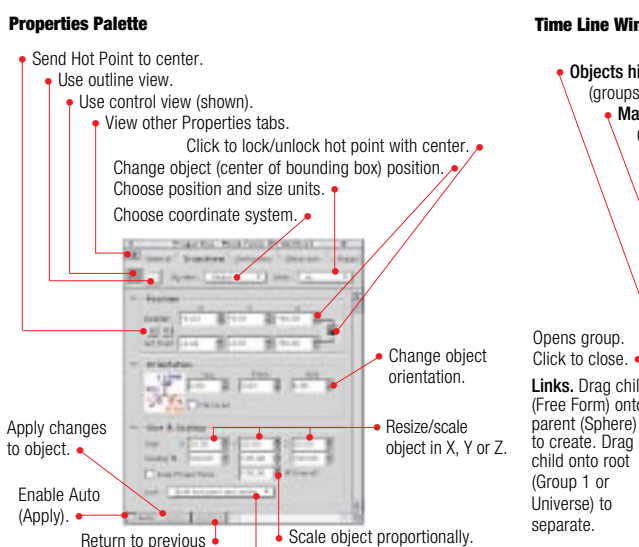

#### Browser Palette

settinas.

Pop-up to choose between Apply All Channels

and Apply Non Empty Channels.

Click an item to select it. Then click Apply to put it on selected

object. Double click an item to open it in a document window.

 Shader folder/directory. View other Browser tabs.

 Choose other view of listings. Choose options for Browser files and folders.

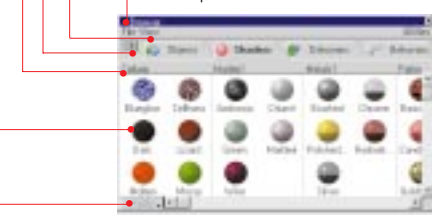

Drag item, camera, light, render filter listing into scene to use it. Drag Shader, Deformer, Behavior, Link listings onto object to apply them. Drag item (from Perspective, Hierarchy, Shader Editor, Properties palette) into appropriate Browser tab (under folder column) to add it to the Browser

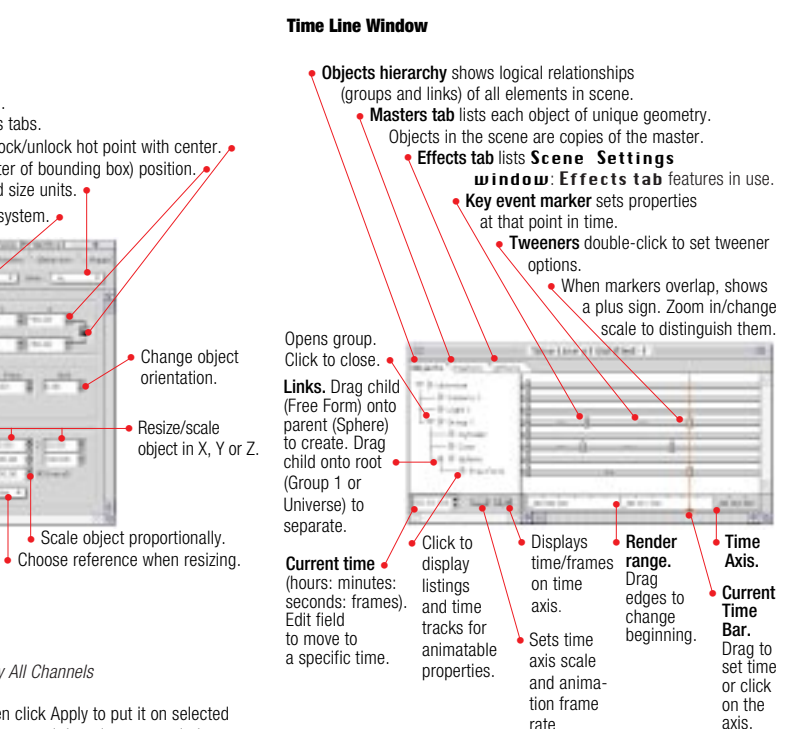

**Time Line Window** 

object link.

## Free Form Modeler

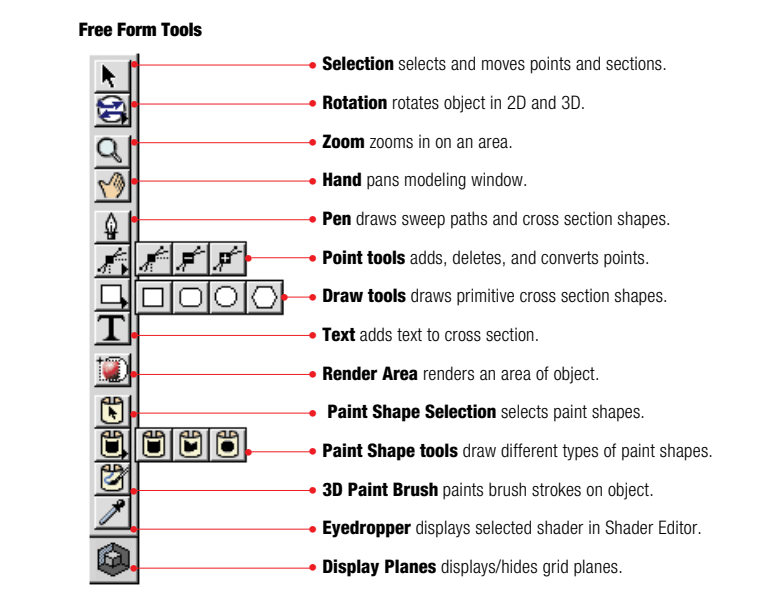

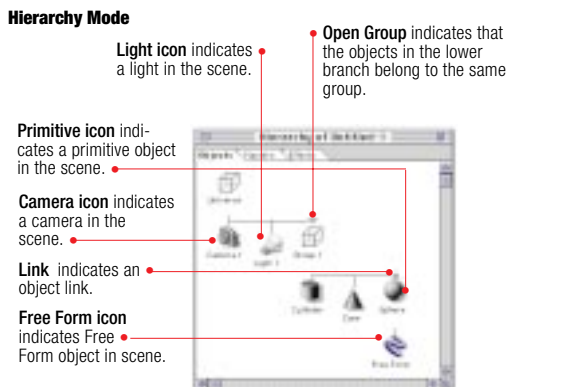

#### Free Form Modeling Window Object name • Current time Use Sections menu to Use Geometry menu to control control cross sections. extrusion. Cross section plane (current draw-Extrusion envelope lines ing plane). Contains cross • section shape. Sweep path

Zoom pop-up Controls zoom scale. -11 - 1 - 1 H 144

Done closes modeler.

Restore closes modeler without changing shape.

## **Mesh Form Modeler**

#### Mesh Form Tools

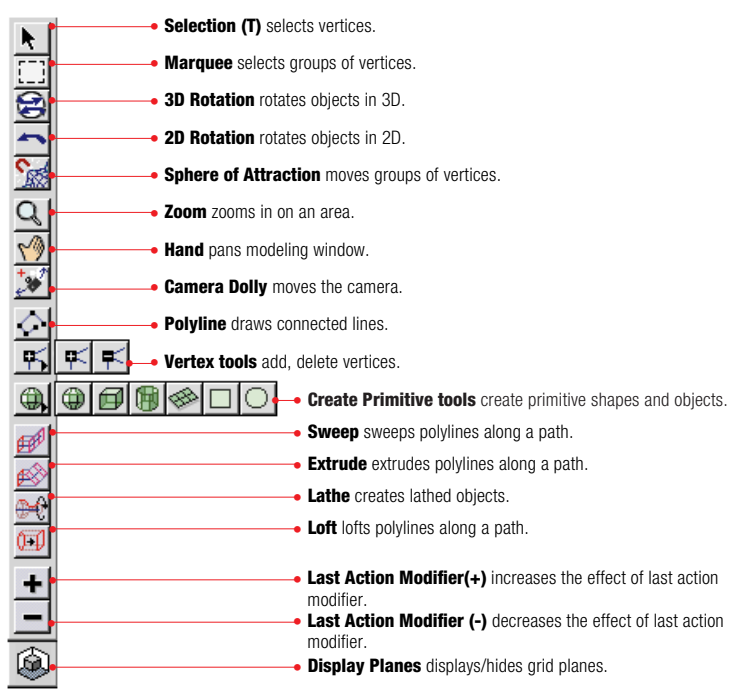

#### Mesh Form modeler

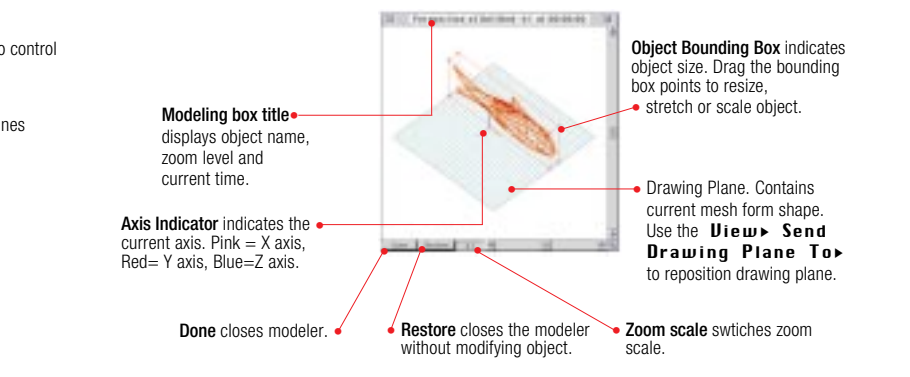

## **Animation Controls**

**Collision Tracking** 

button

button

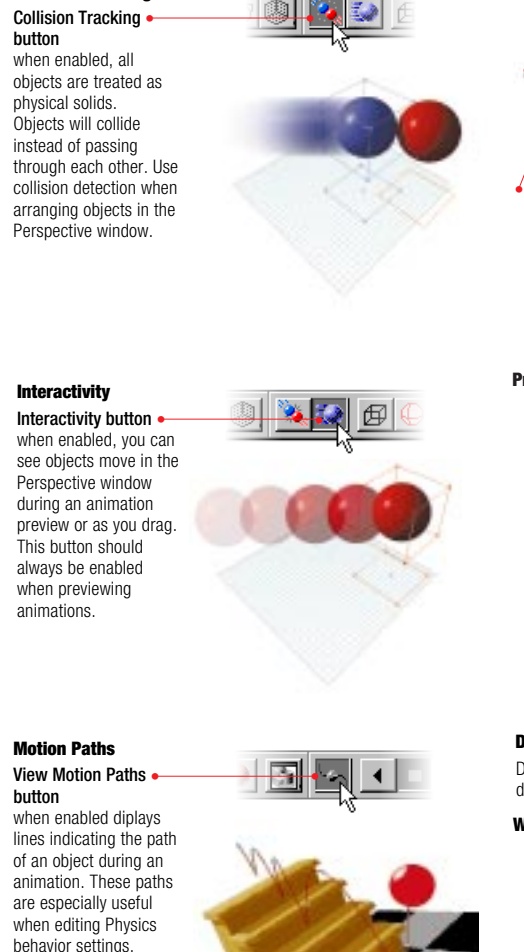

## **Direct Manipulation Controls**

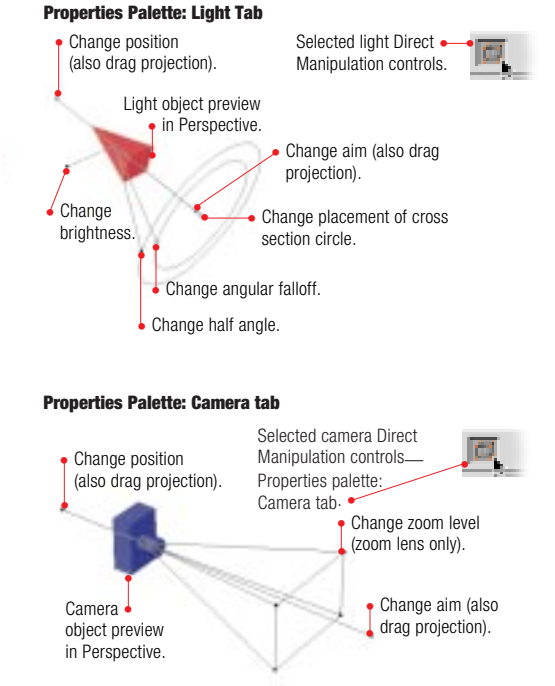

#### **Deformer controls**

Direct manipulation controls are available for most deformers. Each deformer has its own set of controls.

#### Wave Deformer controls

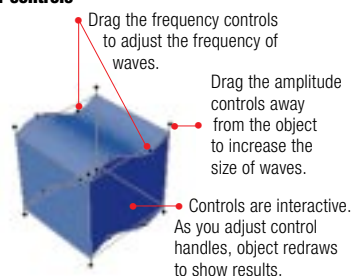

#### Virtual Trackball

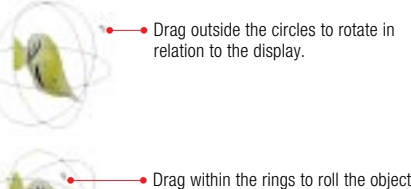

in 3D.

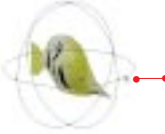

Drag where rings intersect to constrain the rotation axis. Hold down Shift while draggging to constrain rotation angle increments

#### Physics behaviors

And Product Theory

Annal Annal

Internet Party

ALC: NOT THE OWNER.

**F**\_

Physics behaviors let you create simulations of real-world physics.

 Adds a behavior to the selected object.

from an obiect. Apply Physical-Effects

#### the selected item as a physi-Dent and love have by cal object. This behavior must be applied to all the objects in vour simulation. Physical Force controls sets the values for the force you apply to the object.

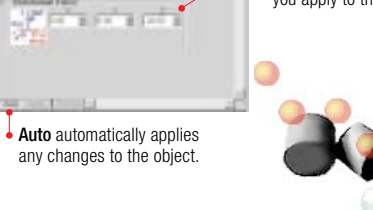

Removes a selected behavior

behavior tells Studio to treat

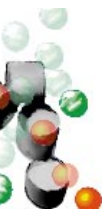